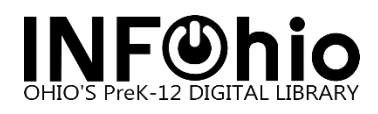

## SymphonyWeb: Alert and Sound Properties

To set up sounds and alerts in SymphonyWeb:

- 1. Click the **Common Tasks wizard**.
- 2. *Right-click* on the **Check Out Items Wizard**. Click **Properties**.

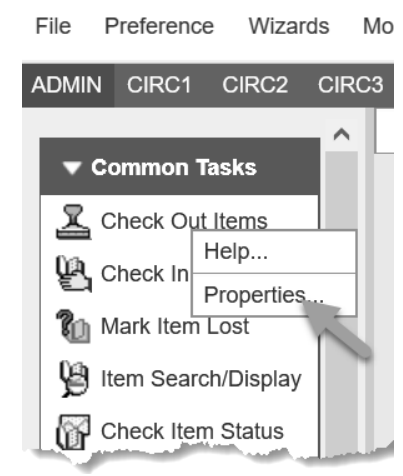

3. Select the **Behavior** tab and scroll to the User Alerts Display area. Select the options according to your preference:

| Check Out Items : Set Properties                                                                                   | × |
|----------------------------------------------------------------------------------------------------|---|
| Display property page: O Wizard Startup 🔘 Never                                                                    |   |
| Behavior Defaults Helpers                                                                                          |   |
|                                                                                                    | ^ |
| User Alerts Display                                                                                                |   |
| Display alert for delinquent user     Display user alerts                                                          |   |
| Display user extended info alerts     Display user blocks in a separate window     Display alert for previous loan |   |

- a. Display alert for delinquent user Displays a message during check out that the user status has a DELINQUENT, BLOCKED, or BARRED delinquency type. If your site uses the User Groups feature and the user has inherited the delinquency status of other users in the group, then if a user in the same group has a DELINQUENT, BLOCKED, or BARRED delinquency type user status, an alert window will display if this property is selected.
- b. **Display user alerts** Displays a message during check out with important information from the user record if the user has alerts, such as an available hold, claims returned items, privilege expiration, etc.

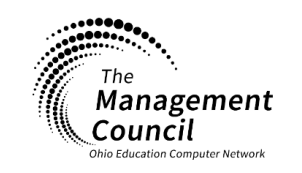

Page | 1

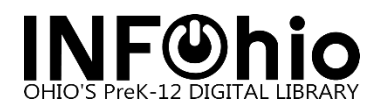

- c. **Display user extended info alerts** Displays a message during check out containing the contents of any Extended Info fields in the user's record of entry type alert.
- d. Display user blocks in a separate window Displays user information in a separate window.
- e. **Display alert for previous loan** Displays a message during check out if the user had previously checked out a copy of the title. This property is available only in libraries that use the charge history feature.
- 4. Scroll to the Sounds area to turn on sound alerts by placing a check in the box next to the option. The options available are:

| Check Out Items : Set Properties                                                                                                    | × |  |  |  |
|----------------------------------------------------------------------------------------------------|---|--|--|--|
| Display property page: O Wizard Startup                                                                                                    |   |  |  |  |
| Behavior Defaults Helpers                                                                                                    | ^ |  |  |  |
| User Alerts Display <ul> <li>✓ Display alert for delinquent user</li> <li>✓ Display user alerts</li> <li>✓ Display user extended info alerts</li> <li>✓ Display user extended info alerts</li> <li>✓ Display user blocks in a separate window</li> <li>✓ Display alert for previous loan</li> </ul> | - |  |  |  |
| Sounds                                                                                                    | 1 |  |  |  |
| ✓       Play sound for User Deiinduent alert       usrout.wav       ◆         ✓       Play sound for User Blocked alert       ublock.wav       ◆                                                                                                    |   |  |  |  |
| ✓ Play sound for Hold alert ihldblk.wav                                                                                                    |   |  |  |  |
| ✓ Play sound for user extended info alert disrout.wav                                                                                                    |   |  |  |  |
| Checkout printing                                                                                                    |   |  |  |  |
| None                                                                                                    |   |  |  |  |
| O Print date due slips     Print date due slips                                                                                                    | ~ |  |  |  |
| <u>O</u> K <u>C</u> ancel                                                                                                    |   |  |  |  |

- a. **Play sound for User Delinquent alert** Plays a sound during check out when the delinquent user alert displays.
- b. **Play sound for User Blocked alert** Plays a sound during check out when the override for a user with a blocked delinquency type status display.
- c. **Play sound for Hold alert** Plays a sound during check out when the Holds Block override displays.
- d. **Play sound for user extended info alert** Plays a sound during check out when alerts from a user's extended info section display.

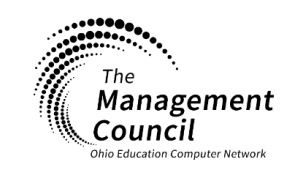

Page | 2

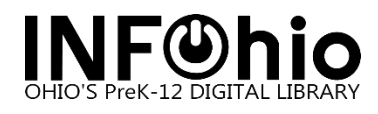

- 5. Use the helper tool to add an existing **.wav** file from the list if a file does not already exist. There are three **.wav** files available.
  - a. **Disrout.wav** Use for User Delinquent alert and User extended Info alert.
  - b. Ihidbik.wav Use for Hold alert.
  - c. Ublock.wav Use for the User Block alert.

| ^ |
|---|
|   |
|   |
|   |
| _ |
|   |
|   |
|   |
|   |
|   |

| Display property page: 🔿 Wizard Startup 🔘 Never                                                    |                      |                                          |  |  |  |
|----------------------------------------------------------------------------------------------------|----------------------|------------------------------------------|--|--|--|
| Behavior Defaults Helpers                                                                          |                      |                                          |  |  |  |
| 🔾 Do not automatically renew items alread                                                          | y checked out        |                                          |  |  |  |
| Checkout all items associated with a set                                                           | Iget : Select File 🗙 |                                          |  |  |  |
| User Alerts Display User Alerts Display alert for delinquent use User Display user extended info a | t.wav                | window 🗾 Display alert for previous loan |  |  |  |
| Play sound for User Delinquent alert                                                               | disrout.wav          | *                                        |  |  |  |
| ✓ Play sound for User Blocked alert                                                                | ublock.wav           | *                                        |  |  |  |
| Play sound for Hold alert                                                                          | ihldblk.wav          | *                                        |  |  |  |
| $\checkmark$ Play sound for user extended info alert                                               | disrout.wav          | *                                        |  |  |  |
| Checkout printing                                                                                  |                      |                                          |  |  |  |
|                                                                                                    | <u>O</u> K           | <u>C</u> ancel                           |  |  |  |

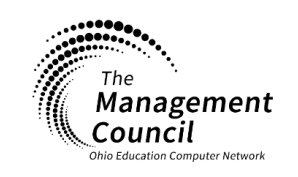

Page | 3

Page layout created and text abridged by INFOhio from SirsiDynix documentation. Copyright © 2021, SirsiDynix. All Rights Reserved INFOhio is Optimized by the Management Council

SymphonyWeb-Alert and Sound Properties Last Updated February 2023